# 实验2 创建数据表(一)

## 一、实验目的

- 1. 熟悉表的多种创建方法和过程。
- 2. 掌握使用表设计器创建数据表的方法。
- 3. 掌握使用表向导创建数据表的方法。
- 4. 掌握使用数据表视图创建表的方法。

5. 掌握表中字段属性的设置的基本方法。

## 二、实验内容

实验 2-1 使用表的设计视图创建表。

1. 实验要求

使用表的设计视图创建"产品"表,"产品"表的结构如表 2.1 所示。

| 字段名称   | 字段类型 | 字段大小 | 字段名称 | 字段类型 | 字段大小 |
|--------|------|------|------|------|------|
| 产品ID   | 自动编号 | 长整型  | 单价   | 货币   |      |
| 产品名称   | 文本   | 40   | 库存量  | 数字   | 整型   |
| 供应商 ID | 数字   | 长整型  | 订购量  | 数字   | 整型   |
| 类别 ID  | 数字   | 长整型  | 再订购量 | 数字   | 整型   |
| 单位数量   | 文本   | 20   | 中止   | 是/否  |      |

表 2.1 "产品"表结构

2. 操作步骤

(1) 打开 "D:\Access\罗斯文" 数据库。

(2) 在数据库窗口中,单击"表"对象,然后单击"新建"按钮,在弹出的"新建表" 对话框中选择"设计视图"选项,然后单击"确定"按钮。

(3) 在弹出的表的设计窗口中,定义表的结构(参照表 2.1 依次定义每个字段的字段名称、数据类型等属性),结果如图 2.1 所示。

|   | 字段名称  | 数据类型 | 说明                | ~  |
|---|-------|------|-------------------|----|
| 8 | 产品ID  | 自动编号 | 自动赋予新产品的编号。       | TE |
|   | 产品名称  | 文本   |                   |    |
|   | 供应商ID | 数字   | 与供应商表中的项相同。       |    |
|   | 类别ID  | 数字   | 与类别表中的项相同         |    |
|   | 单位数量  | 文本   | (例如, 24 装箱、一公升瓶)。 |    |
|   | 单价    | 货币   | -                 |    |
|   | 库存量   | 数字   |                   | 1  |
|   | 订购量   | 数字   |                   |    |
|   | 再订购量  | 数字   | 为保持库存所需的最小单元数。    |    |
|   | 中止    | 是/否  | "是"表示条目不可用。       |    |
| • |       |      |                   | V  |

图 2.1 在设计视图中输入表的字段名称和字段的数据类型

(4)单击"关闭"按钮,弹出"另存为"对话框,输入表名称"产品",单击"确定" 按钮,结束"产品"表的创建,同时"产品"表被自动加入到"罗斯文"数据库中,如图 2.2 所示。

| 🌆 罗斯文 : 数:                                                                                                    | 据库(Access 2000 文件格式)                                                         | _ 🗆 × |
|----------------------------------------------------------------------------------------------------|------------------------------------------------------------------------------|-------|
| 帰打开の 🔟                                                                                                    | 设计 @) 📑 新建 @)   🗙   省 🔛 🏢                                                    |       |
| 対象         ■       表         ■       査询         ■       窗体         ■       服表         ●       扱表         ●       仮         2       宏         一       仮快         组       欧藏夹 | <ul> <li>使用设计器创建表</li> <li>使用向导创建表</li> <li>通过输入数据创建表</li> <li>产品</li> </ul> |       |

图 2.2 新创建的"产品"表数据库窗口

实验 2-2 设置"产品"表字段的属性。

1. 实验要求

对"产品"表进行如下设置。

(1)分别设置"产品名称"与"单位数量"字段的大小为40和20。

(2)"单价"字段的默认值属性设置为"0"。

(3)为"单价"字段设置格式,以保证"单价"字段的数值显示形式统一。均以"Y"符号开头,超过千位要以千位分隔符","分隔,并且统一保留两位小数。

(4)为"单价"字段设置有效性规则,该字段要求只能接受大于等于0的数,若违反该规则时提示用户"您必须输入一个正数。"。

2. 操作步骤

(1) 在"产品"表设计窗口中,单击"产品名称"字段,在下面的"字段属性"的"字段大小"中,按表 2.1 的要求输入"40"。单击"单位数量"字段,在下面的"字段属性"的"字段大小"中,按表 2.1 的要求输入"20"。

(2) 单击"单价"字段,在下面的"字段属性"的"默认值"中,输入"0"。

(3) 单击"单价"字段,在下面的"字段属性"的"格式"中输入"¥#,##0.00;"¥-"#, ##0.00"。

(4) 在"有效性规则"文本框输入">=0", 在"有效性文本"文本框输入"您必须输入 一个正数", 如图 2.3 所示。

实验 2-3 使用表向导创建表

1. 实验要求

使用表向导创建"订单明细"表,该表的结构如表 2.2 所示。

| 字段名称   | 数据类型                                                                                                    |                   |
|--------|----------------------------------------------------------------------------------------------------|-------------------|
| 产品ID   | 自动编号                                                                                                    | 自动赋予新产品的编号。       |
| 产品名称   | 文本                                                                                                    |                   |
| 供应商ID  | 数字                                                                                                    | 与供应商表中的项相同。       |
| 类别ID   | 数字                                                                                                    | 与类别表中的项相同         |
| 单位数量   | 文本                                                                                                    | (例如, 24 装箱、一公升瓶)。 |
| ▶ 单价   | 货币                                                                                                    |                   |
| 库存量    | 数字                                                                                                    |                   |
| 订购量    | 数字                                                                                                    |                   |
| 再订购量   | 数字                                                                                                    | 为保持库存所需的最小单元数。    |
| 中止     | 是/否                                                                                                    | "是"表示条目不可用。       |
| 211 本岡 |                                                                                                    | 字段属性              |
| 格式     | ¥#,##0.00;"¥-"<br>白示h                                                                                           | (#, ##0. 00       |
| 输入掩码标题 | 単价                                                                                                    |                   |
| 默认值    | 0                                                                                                    |                   |
| 有效性规则  | >=0                                                                                                    | NO.2              |
|        | LAN I LAN I LAN I LAN I LAN I LAN I LAN I LAN I LAN I LAN I LAN I LAN I LAN I LAN I LAN I LAN I LAN I LAN I LAN |                   |

图 2.3 设置"单价"字段的属性

表 2.2 "订单明细"表结构

| 字段名称  | 字段类型 | 字段大小 | 字段名称 | 字段类型 | 字段大小 |
|-------|------|------|------|------|------|
| 订单 ID | 数字   | 长整型  | 数量   | 数字   | 整型   |
| 产品 ID | 数字   | 长整型  | 折扣   | 数字   | 单精度型 |
| 单价    | 货币   |      |      |      |      |

2. 操作步骤

(1) 打开"罗斯文"数据库,在数据库窗口中选择"表"对象,然后双击"使用向导创建表",打开"表向导"对话框。

从该对话框左边的"示例表"中选择"订单明细"表,这时"示例字段"框中显示"订 单明细"表包含的所有字段。单击>>>按钮将"示例字段"列表中的所有字段移到"新表中的 字段"列表中。

在选择字段时,也可以单击》按钮选择一个字段或双击要选的字段将其移到"新表中的字段"列表中。若对已选的字段不满意,可以使用《按钮或《按钮,取消选择的字段。选择好需要的字段后如图 2.4 所示。

| 诸从下面列出的;<br>选定示例表之后,<br>的字段。如果对3                                 | 示例表中说<br>,再选择准<br>某一字段没 | 选择合适的表:<br>基备包含在新表中的示<br>没有把握,可先将其包                                        | 例字段。新表<br>含在内。以后 | 可以包含来自多个示例。<br>可以很容易地删除。           |
|------------------------------------------------------------------|-------------------------|----------------------------------------------------------------------------|------------------|------------------------------------|
| <ul> <li>● 商务 (2)</li> <li>● 个人 (2)</li> <li>示例表 (1):</li> </ul> |                         | 示例字段( <u>A</u> ):<br>订单明细 ID<br><b>订</b> 单 ID<br>产品 ID                     |                  | 新表中的字段(M):<br>订单 ID<br>产品 ID<br>单价 |
| 客户<br>雇员<br>产品                                                   |                         | <ul> <li>告出日期</li> <li>数量</li> <li>单价</li> <li>折扣</li> <li>销售价格</li> </ul> | <                | 数量<br>折扣                           |

图 2.4 选择需要的字段

(2) 若对"示例字段"中的字段名不满意,可对表中的字段重新命名。将"新表中的字段"重命名的方法是选定相应字段后,单击如图 2.4 所示的"重命名字段"按钮进行重命名。
(3) 单击"下一步"按钮,屏幕显示如图 2.5 所示。在"请指定表的名称"文本框中输入"订单明细",然后单击"不,让我自己设置主键"单选按钮。

| 订单明细                                                                                                 |                                                                                                    |
|----------------------------------------------------------------------------------------------------|----------------------------------------------------------------------------------------------------|
| 1 2005 2005 1008     2 2005 2005 1008     3 2005 2005 2005     4 2005 2005 2005     5 2005 2005 2005 | Microsoft Access 使用一种特殊类型的字段——主键,来唯<br>—标识表中的每一条记录。正如一个执照牌号可以唯一标识<br>—辆汽车一样,一个主键可以唯一标识一条记录。<br>请确定是否用向导设置主键:<br>② 是,帮我设置一个主键()。<br>③ 不,让我自己设置主键()。 |

图 2.5 指定表名称

(4) 单击"下一步"按钮,屏幕显示如图 2.6 所示。该对话框询问新建的表是否与其他的表相关(注:数据库内至少拥有一个数据表时才会弹出此对话框)。

| 表向导                                                                      |
|--------------------------------------------------------------------------|
| 诸确定新表是否与数据库中其他的表相关。相关表具有匹配记录。通常,新表至少与<br>当前数据库中另一个表相关。                   |
| 某些情况下,向导会为您创建表的关系。下面的列表显示新建的表如何与现有的表相<br>关。要改变一个表的关系,在列表中选择一个表并单击"关系"按钮。 |
| 新建的"订单明细"表                                                               |
| ち ( 产品) 不相关<br>                                                          |
| 关系 (3)                                                                   |
| 取消 〈上一步 ⑧〉下一步 ⑭ 〉 完成 ⑨                                                   |

图 2.6 设置表的相关性

(5) 在该对话框的列表中单击"关系"按钮,打开"关系"对话框。由于"产品"表与 "订单明细"表之间是一对多关系,因此,此处应单击"'产品'表中的一个记录将与'订单明细' 表中的多个记录匹配"单选按钮,如图 2.7 所示。

(6) 单击"确定"按钮,返回到"表向导"对话框。单击"下一步"按钮,打开"表向导"最后一个对话框,如图 2.8 所示。

(7) 在图 2.8 中, 单击"修改表的设计"单选按钮, 再单击"完成"按钮, 系统将以表的设计视图方式打开该表。

实验 2-4 设置"订单明细"表字段的属性。

1. 实验要求

(1)为"单价"字段设置格式,以保证"单价"字段的数值显示形式统一。以"Y"或

者 "(\$)" 符号开头,超过千位要以千位分隔符","分隔,并且统一保留两位小数。确定有效 性规则,该字段要求只能接受大于等于0的一个整数,若违反该规则时提示用户"您必须输入 一个正数。"。

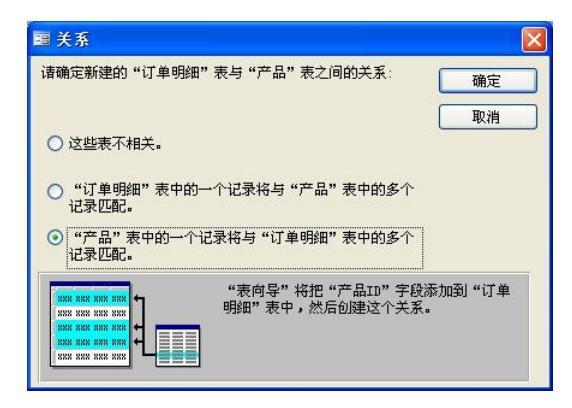

图 2.7 "关系"对话框

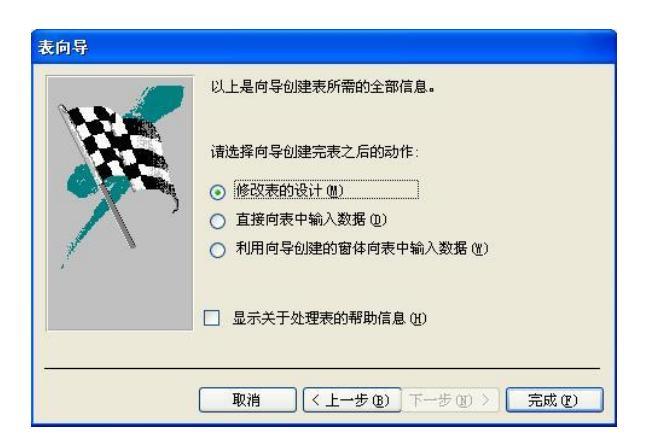

图 2.8 选择向导创建表之后的动作

(2)为"数量"字段确定有效性规则,该字段要求只能接受大于0的一个整数,若违反 该规则时提示用户"数量必须大于0。"。默认值设为1。

(3)"折扣"字段格式设置为"百分比",默认值为"0",为该字段确定有效性规则, 该字段要求只能接受0到1之间的数,若违反该规则时提示用户"您必须输入一个带百分号 的值。"。

2. 操作步骤

(1)在设计视图下打开"订单明细"表,单击"单价"字段,将"单价"格式设置为 "¥#,##0.00;(\$#,##0.00)",在"有效性规则"文本框输入">=0",在"有效性文本"文本框 输入"您必须输入一个正数。",如图 2.9 所示。

(2)单击"数量"字段,将"默认值"设置为"1",在"有效性规则"文本框输入">0", 在"有效性文本"文本框输入"数量必须大于 0。",如图 2.10 所示。

(3) 单击"折扣"字段,将"默认值"设置为"0",格式选定"百分比",在"有效性规则"文本框输入"Between 0 And 1",在"有效性文本"文本框输入"您必须输入一个带百分号的值。",如图 2.11 所示。

#### 第1部分 实验指导 11

 丁单明组:表
 近明

 字段名称
 数据类型
 说明

 ♡ 「車ID
 数字
 与「单表中的「单ID相同。

 > 单价
 货币
 数量
 数字

 数量
 数字
 与产品表中的产品ID相同。

 数量
 数字
 折扣
 数字

 折扣
 数字

 字段属性

 常親
 童闻

 格式
 ¥ ± #0.00; (\$#, #0.00)

 小数位数
 自动

 标题
 单价

 标题
 单价

 小型位数
 自动

 有效性规则
 >0

 有效性规则
 >0

 有效性规则

 索引
 元

 者能标记

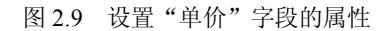

| ■ 订单明细 : 表   |            |               | ■ 订单明细 : 考 | ₹               |               |
|--------------|------------|---------------|------------|-----------------|---------------|
| 字段名称         | 数据类型       | 说明            | 字段名称       | い 数据类型          | 说明            |
| ◎ 订单ID       | 数字         | 与订单表中的订单ID相同。 | ♀ 订单ID     | 数字              | 与订单表中的订单ID相同。 |
| ◎ 产品ID       | 数字         | 与产品表中的产品ID相同。 | 8 产品ID     | 数字              | 与产品表中的产品ID相同。 |
| 单价           | 货币         | -             | 单价         | 货币              |               |
| ▶ 数量         | 数字         |               | 数量         | 数字              |               |
| 折扣           | 数字         |               | ▶ 折扣       | 数字              |               |
|              | 字段属        | 性             |            | 字段属             | 「「」           |
| 常规 查阅        |            |               | 常规 杳阆      |                 |               |
| 字段大小         | 整型         |               | 字段大小       |                 |               |
| 格式           | 常规数字       |               | 格式         | 百分比             |               |
| 小数位数         | 目动         |               | 小数位数       | 0               |               |
| 輸入推明         |            |               | 輸入掩码       |                 |               |
| 「你認          |            |               | 标题         |                 |               |
| 款认组<br>方效性规则 | 1          |               | 默认值        | 0               |               |
| 有双性观则        | ※月心徳十王 。   |               | 有效性规则      | Between 0 And 1 |               |
| 有双注义争        | 致重犯》则入了 Ua |               | 有效性文本      | 您必须输入一个带        | 白分号的值。        |
| 必須す权         | 王          |               | 必項字段       | 是               |               |
| ポワークの分析です。   | /6         |               | 家5         | 九               |               |
|              |            |               | 智能标记       |                 |               |

图 2.11 设置"折扣"字段的属性

实验 2-5 使用直接输入数据的方法创建表。

1. 实验要求

采用直接输入数据的方法创建"运货商"表,具体要求如下。

(1) 按表 2.3 的内容直接输入数据, 创建并保存表。

表 2.3 "运货商"表记录

| 1 | 急速快递 | (010) 65559831 |
|---|------|----------------|
| 2 | 统一包裹 | (010) 65553199 |
| 3 | 联邦货运 | (010) 65559931 |

(2)修改表的结构,将字段1、字段2、字段3按照表2.4设置,分别更名为运货商ID、 公司名称、电话,保存修改。

| 字段名称   | 字段类型 | 字段大小 | 字段名称 | 字段类型 | 字段大小 |
|--------|------|------|------|------|------|
| 运货商 ID | 自动编号 | 长整型  | 电话   | 文本   | 20   |
| 公司名称   | 文本   | 40   |      |      |      |

表 2.4 "运货商"表结构

图 2.10 设置"数量"字段的属性

2. 操作步骤

(1) 在数据库窗口中选择"表"对象,然后双击"通过输入数据创建表",出现空数据 表视图,默认情况下,表的字段名为:字段1,字段2…,如图2.12所示。

(2) 打开设计视图,将默认字段1、字段2、字段3等字段名修改为表2.4 所示的表结构, 输入有关数据后的结果如图 2.13 所示。

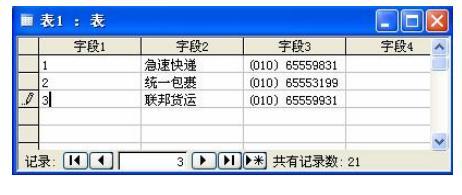

图 2.12 数据表视图

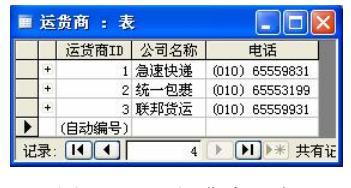

图 2.13 "运货商"表

使用直接输入数据的方法创建表,这种操作方便,但字段名很难体现对应数据的内容, 且字段的数据类型也不一定符合设计者的思想。因此用这种方法创建的表,还要经过再次修改 字段名和字段属性后才能完成表的设计。

实验 2-6 设置表的主键。

1. 实验要求

(1) 用创建表的任何一种方法, 创建"订单"表、"雇员"表、"供应商"表、"类别"、 "客户"表,五个表的结构如表 2.5、表 2.6、表 2.7、表 2.8、表 2.9 所示。

| 字段名称  | 字段类型  | 字段大小 | 字段名称   | 字段类型 | 字段大小 |
|-------|-------|------|--------|------|------|
| 订单 ID | 自动编号  | 长整型  | 运货费    | 货币   | 20   |
| 客户 ID | 文本    | 5    | 货主名称   | 文本   | 40   |
| 雇员 ID | 数字    | 长整型  | 货主地址   | 文本   | 60   |
| 订购日期  | 日期/时间 |      | 货主城市   | 文本   | 15   |
| 到货日期  | 日期/时间 |      | 货主地区   | 文本   | 15   |
| 发货日期  | 日期/时间 |      | 货主邮政编码 | 文本   | 10   |
| 运货商   | 数字    | 长整型  | 货主国家   | 文本   | 15   |

表 2.5 "订单"表结构

| 衣 2.0 准贝 衣纪性 | 表 2.6 | "雇员" | 表结构 |
|--------------|-------|------|-----|
|--------------|-------|------|-----|

| 字段名称  | 字段类型  | 字段大小 | 字段名称 | 字段类型   | 字段大小 |
|-------|-------|------|------|--------|------|
| 雇员 ID | 自动编号  | 长整型  | 地区   | 文本     | 15   |
| 姓氏    | 文本    | 20   | 邮政编码 | 文本     | 10   |
| 名字    | 文本    | 10   | 国家   | 文本     | 15   |
| 职务    | 文本    | 30   | 家庭电话 | 文本     | 24   |
| 尊称    | 文本    | 10   | 分机   | 文本     | 4    |
| 出生日期  | 日期/时间 |      | 照片   | OLE 对象 |      |
| 雇用日期  | 日期/时间 |      | 备注   | 备注     |      |
| 地址    | 文本    | 60   | 上级   | 数字     | 长整型  |
| 城市    | 文本    | 15   |      |        |      |

| 字段名称   | 字段类型 | 字段大小 | 字段名称 | 字段类型 | 字段大小 |
|--------|------|------|------|------|------|
| 供应商 ID | 自动编号 | 长整型  | 地区   | 文本   | 15   |
| 公司名称   | 文本   | 40   | 邮政编码 | 文本   | 10   |
| 联系人姓名  | 文本   | 30   | 国家   | 文本   | 15   |
| 联系人职务  | 文本   | 30   | 电话   | 文本   | 24   |
| 地址     | 文本   | 60   | 传真   | 文本   | 24   |
| 城市     | 文本   | 15   | 主页   | 超链接  |      |

表 2.7 "供应商"表结构

表 2.8 "类别"表结构

| 字段名称  | 字段类型 | 字段大小 | 字段名称 | 字段类型   | 字段大小 |
|-------|------|------|------|--------|------|
| 类别 ID | 自动编号 | 长整型  | 说明   | 备注     |      |
| 类别名称  | 文本   | 15   | 图片   | OLE 对象 |      |

表 2.9 "客户"表结构

| 字段名称  | 字段类型 | 字段大小 | 字段名称 | 字段类型 | 字段大小 |
|-------|------|------|------|------|------|
| 客户 ID | 文本   | 5    | 地区   | 文本   | 15   |
| 公司名称  | 文本   | 40   | 邮政编码 | 文本   | 10   |
| 联系人姓名 | 文本   | 30   | 国家   | 文本   | 15   |
| 联系人职务 | 文本   | 30   | 电话   | 文本   | 24   |
| 地址    | 文本   | 60   | 传真   | 文本   | 24   |
| 城市    | 文本   | 15   |      |      |      |

(2)为"订单"表的"订购日期"、"到货日期"、"发货日期"字段设置显示格式 "yyyy\-mm\-dd","运货费"字段设置显示格式"Y#,##0.00;"Y-"#,##0.00"。

(3)为"雇员"表的"出生日期"、"雇用日期"字段设置显示格式"yyyy-mm-dd",并 且为"出生日期"字段设置有效性规则,该字段要求输入的日期不能超过当前日期,若违反该 规则时提示用户"出生日期不能是将来。"。

(4) 设置"客户"表的"客户 ID"字段在输入数据时是基于客户名称的 5 位字符唯一 代码。(提示在"客户 ID"字段的输入掩码文本框中输入">LLLLL")

(5) 设置"产品"表、"订单明细"表、"运货商"表、"订单"表、"供应商"表、"雇员"表、"类别"表及"客户"表的主键。

2. 操作步骤

创建表的方法以及设置有效性规则、有效性文本在前面的实验中均有详细描述,这里不 再重复,下面介绍设置主键的方法。

(1) 在数据库窗口中,单击"表"对象,单击"订单明细"表,然后单击"设计"按钮, 屏幕显示"订单明细"表的设计窗口。

(2)分析"订单明细表",该表的主键应是由"订单ID"和"产品ID"两个字段构成的联合主键。单击"订单ID"字段左边的行选定器,选定"订单ID"行,按住"Ctrl"键不放,

单击"产品 ID"字段的行选定器,即可选定"订单 ID"和"产品 ID"两个字段。

(3) 单击工具栏的"主键"按钮或选择"编辑 | 主键"菜单命令,结果如图 2.14 所示。

(4)同样方法设置其余表的主键,结果如图 2.15、图 2.16、图 2.17、图 2.18、图 2.19、 图 2.20 和图 2.21 所示。

| 字段名称 | 数据类型 |
|------|------|
| 订单ID | 数字   |
| 产品ID | 数字   |
| 单价   | 货币   |
| 数量   | 数字   |
| 折扣   | 数字   |

图 2.14 设置"订单明细"表的主键

|      | 字段名称 | 数据类型 |
|------|------|------|
| ₽ 运货 | 商ID  | 自动编号 |
| 公司   | 名称   | 文本   |
| 电话   |      | 文本   |

图 2.16 设置"运货商"表的主键

|     | 字段名称        | 数据类型 |
|-----|-------------|------|
| ₿▶供 | i<br>反 商 ID | 自动编号 |
| 12  | 司名称         | 文本   |
| 毦   | €系人姓名       | 文本   |
| 彫   | €系人职务       | 文本   |
| Ħ   | 地           | 文本   |
| 坝   | 城市          | 文本   |
| Ħ   | 収           | 文本   |

图 2.18 设置"供应商"表的主键

| 字段名称  | 数据类型   |
|-------|--------|
| ▶类别ID | 自动编号   |
| 类别名称  | 文本     |
| 说明    | 备注     |
| 图片    | OLE 对象 |

图 2.20 设置"类别"表的主键

实验 2-7 使用表的设计视图创建表及设置相关属性。

1. 实验要求

请在 D:\test001 文件夹下的"TEST.mdb"数据库中使用表的设计视图建立表"tJS",表结 构如表 2.10 所示,根据"tJS"表的结构,判断并设置主键。

|      | AC 2.10 |      |    |
|------|---------|------|----|
| 字段名称 | 数据类型    | 字段大小 | 格式 |
| 编号   | 文本      | 5    |    |
| 姓名   | 文本      | 4    |    |

表 2.10 "tJS" 表结构

|   | 字段女称  | 粉起米刑 |
|---|-------|------|
| 8 | 产品ID  | 自动编号 |
| • | 产品名称  | 文本   |
|   | 供应商ID | 数字   |
|   | 类别ID  | 数字   |
|   | 单位数量  | 文本   |
| 1 | 单价    | 货币   |

图 2.15 设置"产品"表的主键

| ■ 订单 : 表 |       |  |  |  |
|----------|-------|--|--|--|
| 字段名称     | 数据类型  |  |  |  |
| ₿▶订单ID   | 自动编号  |  |  |  |
| 客户ID     | 文本    |  |  |  |
| 雇员ID     | 数字    |  |  |  |
| 订购日期     | 日期/时间 |  |  |  |
| 到货日期     | 日期/时间 |  |  |  |
| 发货日期     | 日期/时间 |  |  |  |
| 运货商      | 数字    |  |  |  |

图 2.17 设置"订单"表的主键

| 字段名称   | 数据类型  |
|--------|-------|
| ₽ 雇员ID | 自动编号  |
| 姓氏     | 文本    |
| 名字     | 文本    |
| 职务     | 文本    |
| 尊称     | 文本    |
| 出生日期   | 日期/时间 |
| 雇用日期   | 日期/时间 |

图 2.19 设置"雇员"表的主键

|    | 字段名称  | 数据类型 |
|----|-------|------|
| 81 | 客户ID  | 文本   |
|    | 公司名称  | 文本   |
| 8  | 联系人姓名 | 文本   |
| -  | 联系人职务 | 文本   |
| Ļ  | 地址    | 文本   |
|    | 城市    | 文本   |

图 2.21 设置"客户"表的主键

续表

| 字段名称 | 数据类型   | 字段大小 | 格式  |
|------|--------|------|-----|
| 所属系别 | 数字     | 长整型  |     |
| 性别   | 文本     | 1    |     |
| 年龄   | 数字     | 整型   |     |
| 工作时间 | 日期/时间  |      | 短日期 |
| 学历   | 文本     | 5    |     |
| 职称   | 文本     | 5    |     |
| 联系电话 | 文本     | 8    |     |
| 照片   | OLE 对象 |      |     |

2. 操作步骤: 读者自定。

实验 2-8 使用表向导创建表

1. 实验要求

请在 D:\test001 文件夹下的"TEST.mdb"数据库中使用表向导方式创建"选课"表,创建后按照表 2.11 修改"选课"表的属性。

| 字段名称  | 字段类型 | 字段大小 | 字段名称 | 字段类型 | 字段大小 |
|-------|------|------|------|------|------|
| 课程号   | 文本   | 4    | 星期   | 文本   | 1    |
| 教师编号  | 文本   | 4    | 节次   | 文本   | 10   |
| 教室    | 文本   | 20   | 年级对象 | 文本   | 10   |
| 多媒体需求 | 是/否  |      | 专业对象 | 文本   | 10   |

表 2.11 "选课"表结构

2. 操作步骤: 读者自定。

实验 2-9 设置"tJS"表字段的属性。

1. 实验要求

为"年龄"字段设置有效性规则,该字段要求只能接受范围在1~100的一个整数,若违 反该规则时提示用户"请输入1~100之间的整数。"。

2. 操作步骤: 读者自定。

实验 2-10 使用直接输入数据的方法创建表。

1. 实验要求

请在 D:\test001 文件夹下的 "TEST.mdb" 数据库中。采用直接输入数据的方法创建"系别"表。 (1) 按表 2.12 的内容直接输入数据,创建并保存表。

|   |       | <b>`</b> |
|---|-------|----------|
| 1 | 经济管理系 | 经济管理     |
| 2 | 信息工程系 | 电子、计算机   |
| 3 | 机械工程系 | 机械制造     |
| 4 | 计算机系  | 计算机、网络   |

表 2.12 "系别"表记录

(2) 修改表的结构, 将字段 1、字段 2、字段 3 按照表 2.13 设置, 分别更名为系 ID、名 称、简介。

| 字段名称 | 字段类型 | 字段大小 | 字段名称 | 字段类型 | 字段大小 |
|------|------|------|------|------|------|
| 系 ID | 自动编号 | 长整型  | 简介   | 文本   | 100  |
| 名称   | 文本   | 10   |      |      |      |

表 2.13 "系别"表结构

2. 操作步骤: 读者自定。

**实验 2-11** 设置表的主键。

1. 实验要求

请在 D:\test001 文件夹下的"TEST.mdb"数据库中为"选课"表设置合适的主键。

2. 操作步骤: 读者自定。